別紙3

# 接続試験手順書

改定履歴

| 日付       | 版数      | 区分 | 内容    | ページ数 |
|----------|---------|----|-------|------|
| 25/03/04 | 第 1.0 版 | _  | 最新版作成 |      |

目次

1. 接続試験手順書

2. よくあるお問い合わせ

## 【1. 接続試験手順書】

1. パソコンのデスクトップにある「お取引先ポータル」のショートカットアイコンをダブルクリック します。

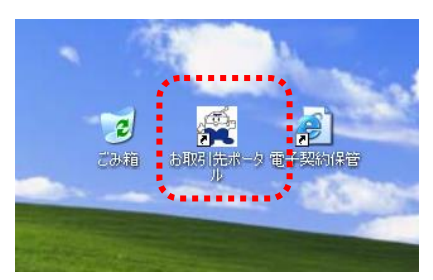

「デジタル証明書の選択」(または「クライアント認証」)画面が表示されます。
 更新発行された新しい電子証明書を選択し、「OK」ボタンをクリックします。
 ※電子証明書の新旧を確認するには、電子証明書を選択後「証明書のプロパティを表示します」⇒

「全般」タブの順でボタンをクリックし有効期限を参照してください。 ※クライアント証明画面に何も表示されない場合は、本書末の「よくあるお問い合せ」を参照 下さい。

| キュリティ<br>の選択<br>v.procurement.kyuden.<br>D1102Q80001<br>発行者: Enterprise Prer<br>有効期間: 2021/09/16<br>賢明書のプロパティを表示 | .co.jp に対する資格情報<br>mium CA - G2<br>から 2026/09/39<br>司 ます | ×<br>が必要です: |                 |                                                                                                    |                                                                                                    |
|----------------------------------------------------------------------------------------------------|----------------------------------------------------------|-------------|-----------------|----------------------------------------------------------------------------------------------------|----------------------------------------------------------------------------------------------------|
| の選択<br>w.procurement.kyuden<br>D1102QB0001<br>発行者: Enterprise Prer<br>有効期間: 2021/09/16<br>証明書のプロパティを表示           | .co.jp に対する資格情報<br>mium CA - G2<br>から 2026/09/39<br>副 ます | が必要です:      |                 |                                                                                                    |                                                                                                    |
| w.procurement.kyuden<br>D1102QB0001<br>発行者: Enterprise Prer<br>有効期間: 2021/09/16<br>証明書のプロパティをまう                  | .co.jp に対する資格情報<br>mium CA - G2<br>から 2026/09/39<br>こします | が必要です:      |                 |                                                                                                    |                                                                                                    |
| D1102Q80001<br>発行者: Enterprise Prei<br>有効期間: 2021/09/16<br>証明書のプロパティを表示                                          | mium CA - G2<br>から 2026/09/39                            |             |                 |                                                                                                    |                                                                                                    |
| 発行者: Enterprise Prei<br>有効期間: 2021/09/16<br>堅明書のプロパティを表示                                                         | mium CA - G2<br>から 2026/09/39<br>=1 ます                   |             |                 |                                                                                                    |                                                                                                    |
| 有効期間: 2021/09/16<br>証明書のプロパティを表示                                                                                 | から 2026/09/30<br>ミレます                                    |             |                 |                                                                                                    |                                                                                                    |
| 証明書のゴロパティを表示                                                                                                    | ₹L <b>ā</b> ₹                                            |             |                 |                                                                                                    |                                                                                                    |
| 01                                                                                                    |                                                          |             |                 |                                                                                                    |                                                                                                    |
| 0//                                                                                                    |                                                          |             |                 |                                                                                                    |                                                                                                    |
| 01/                                                                                                    |                                                          |             |                 |                                                                                                    |                                                                                                    |
| OK                                                                                                    | キャンセル                                                    |             |                 |                                                                                                    |                                                                                                    |
|                                                                                                    |                                                          |             |                 |                                                                                                    |                                                                                                    |
|                                                                                                    |                                                          |             |                 |                                                                                                    |                                                                                                    |
| ails                                                                                                    |                                                          | ×           |                 |                                                                                                    |                                                                                                    |
| 証明のパス                                                                                                    |                                                          |             |                 |                                                                                                    |                                                                                                    |
|                                                                                                    |                                                          |             |                 |                                                                                                    |                                                                                                    |
| 月書の情報                                                                                                    |                                                          |             |                 |                                                                                                    |                                                                                                    |
|                                                                                                    |                                                          |             |                 |                                                                                                    |                                                                                                    |
| 92.200127.9.1                                                                                                    |                                                          |             |                 |                                                                                                    |                                                                                                    |
| てのアプリケーション ポリシー                                                                                                  |                                                          |             |                 |                                                                                                    |                                                                                                    |
|                                                                                                    |                                                          |             |                 |                                                                                                    |                                                                                                    |
| 明機関のステートメントを参問                                                                                                   | 暗してください。                                                 |             |                 |                                                                                                    |                                                                                                    |
|                                                                                                    |                                                          |             |                 |                                                                                                    |                                                                                                    |
| 2: D1102QB0001                                                                                                   |                                                          |             |                 |                                                                                                    |                                                                                                    |
| : Enterprise Prem                                                                                                | ium CA - G2                                              |             |                 |                                                                                                    |                                                                                                    |
|                                                                                                    | 電                                                        | 子証明書の有      | 効期限             |                                                                                                    |                                                                                                    |
| 明間 2021/09/16 から 202                                                                                             | 26/09/30                                                 |             |                 |                                                                                                    |                                                                                                    |
| 明書た対応する秘密キーを打                                                                                                    | 持っています。                                                  |             | 有効              | 期限を確認                                                                                                    | 認後、                                                                                                    |
|                                                                                                    |                                                          |             |                 | く」ボタン                                                                                                    | 5                                                                                                    |
| 証明書のインス                                                                                                    | トール(I) 発行者の)                                             | ステートメント(S)  |                 |                                                                                                    | d d                                                                                                    |
|                                                                                                    |                                                          |             |                 | 77 Ca                                                                                                    | <b>7</b> 0                                                                                                    |
|                                                                                                    |                                                          |             | •               |                                                                                                    |                                                                                                    |
|                                                                                                    | iails                                                    | ails        | ails ×<br>証明のパス | ails       ×         証明のパス          月台の情報          7目的:          92.200127.9.1          70アプリケーション ポリシー          明機関のステートメントを参照してください。          1:       D1102QB0001         1:       Enterprise Premium CA - G2         明書に3力がする秘密キーを持ちています。       有効         原告に3力がする秘密キーを持ちています。       有効         回日舎のインストール(0)       発行者のステートメント(5)         OK       OK | ails       ×         証明のパス          用合の情報          月台防:          92.200127.9.1          (のアプリケーションボリシー          明機関のステートメントを参照してください。          定:       D1102QB0001         注:       Enterprise Premium CA - G2         配目 2021/09/16 から 2026/09/30       電子証明書の有効期限         周暫にちれびする秘密生 を持ちてんます。       「のK」ボタン<br>クリックしま」         OK |

- 「お取引先用ポータル」画面が表示されます。
   「EDI/リバースオークション」をクリックします。
  - ※取引先管理システムのみをご利用の取引先さまは、この手順は必要ありません。 手順6から接続試験を行ってください。

| 🚰 SAG010001M - お取引先用ポ                                                       | ータル - Microsoft Internet Explorer                                                                                 |                                                                 |
|-----------------------------------------------------------------------------|----------------------------------------------------------------------------------------------------|-----------------------------------------------------------------|
| ファイル(E) 編集(E) 表示(V) お気                                                      | に入り(色) ツール(①) ヘルプ(日)                                                                                              | A                                                               |
| <ul> <li>         ・         ・         ・</li></ul>                           | ご         グ         テ         グ         テ           更新         ホーム         検索         お知じたり         原歴         印刷 |                                                                 |
| アドレス(D) 🕘 https://www.procureme                                             | ntkyuden.co.jp/                                                                                                   | 🕑 リンク 🎽                                                         |
| 2011年1月11日日                                                                 | メッセージ:                                                                                                    |                                                                 |
| すっと先まで、明るくしたい。 お取引先 専田                                                      |                                                                                                    |                                                                 |
|                                                                             |                                                                                                    |                                                                 |
| EDI/<br>リバースオークション                                                          | 初めてこ利用の方はマニュアルをこ参照くたさい。<br># お知らせ                                                                                 |                                                                 |
| よ取引先情報の<br>登録・修正                                                            | 2012年07月17日 お取り先さまへのお願い<br>2012年07月12日 安全第一の徹底のお願いについて                                                            | <ul> <li>マニュアルガイド</li> <li>よくある質問</li> <li>WEB型EDI運用</li> </ul> |
| 資材電子取引申込                                                                    |                                                                                                    | <ul> <li>マニュアル</li> <li>EDI操作マニュア</li> </ul>                    |
| ■リンク                                                                        |                                                                                                    | 📋 リバースオークショ 👱                                                   |
| 資材ヘルプデスク                                                                    |                                                                                                    |                                                                 |
|                                                                             | ドビックス                                                                                                    |                                                                 |
| ■お問い合わせ<br>受付時間 9:00~12:10                                                  | 2012年08月28日         安全確保の徹底と災害防止のお願いについて(第           60回夏季安全推進期間)                                                 | The state                                                       |
| 13:00~17:30<br>※土日祝日除く                                                      | 2012年08月27日 [お知らせとお願い]休憩時間(昼休み)の変更 について                                                                           | 1 - C                                                           |
| 8 050-6620-2806                                                             | 2012年08月26日 セーフティネットとしての計画停電の準備につい                                                                                | 2                                                               |
| s edi@kyuden.co.jp                                                          | て<br>2012年07月11日 「平成24年度夏季の軽装(クールビス)」の<br>実施について                                                                  | 655                                                             |
| DocuWorks<br>Viewer Light                                                   | 天絶に ノいし 天絶に ノいし 前日本な、ホロ々、新島の遠加た記録について ⊻                                                                           |                                                                 |
| ダウンロードファイルをご覧いた<br>たくには、DocuWorksが必要です。<br>お持ちでない方は上のバナーより<br>ダウンロードしてくたさい。 | <u>当社の個人情報の取扱いについて</u><br>このページに掲載しているあらゆる素材の無断複写・転載を禁じます。                                                        |                                                                 |
| 🙆 ページが表示されました                                                               |                                                                                                    | 🔒 🔮 インターネット                                                     |

4. 「企業コード」、「ユーザ ID」、「パスワード」を入力し「ログイン」ボタンをクリックします。

※九州電力㈱及び九電みらいエナジー㈱とお取引があるお取引先さまは九電用の ID と九電み らいエナジー用の ID の両方でご確認ください。

※パスワードが分からない場合や、「ロックされました」と表示された場合は、本書末の「よ くあるお問い合せ」を参照下さい。

| (YUDEN資料調達システム - Microsoft Internet Explorer<br>KYUDFN 資材調達システム                                                               |  |
|----------------------------------------------------------------------------------------------------|--|
|                                                                                                    |  |
| ロガイン<br>ロガイン<br>ロガイン<br>ロガイン<br>ロガイン<br>ロガイン<br>ロガイン<br>ロサロット                                                                 |  |
| バスワードが分からなくなった場合は資材ヘルブデスクへ連絡してください。<br>受付時間: 900~12:10<br>1300~1730<br>電話番号/050~6820~2806<br>メール s_ed@kyuden.co.jp<br>※土日祝日除く |  |
|                                                                                                    |  |

下図の画面が表示されれば、インターネット EDI システムの接続試験は終了です。 「ログアウト」をクリックします。

| YUDEN資材調建システム<br>KY | - Microsoft Internet Explorer | 間達シ<br>(KYUDEN000 | ステム<br>000) EDIご担当者様(USER0000) |  |
|---------------------|-------------------------------|-------------------|--------------------------------|--|
|                     | Web-EDI                       |                   | リバースオークション                     |  |
|                     | <u>メールアドレス変更</u>              |                   | <u>パスワード変更</u>                 |  |
|                     |                               |                   |                                |  |
|                     |                               |                   |                                |  |
|                     |                               | _                 |                                |  |
|                     |                               |                   |                                |  |
|                     |                               |                   |                                |  |

5. ウィンドウ右上の「×」ボタンをクリックします。

| 70) - Microsoft Internet Explorer |
|-----------------------------------|
|                                   |
|                                   |
|                                   |
|                                   |
|                                   |
|                                   |
|                                   |
|                                   |
|                                   |
|                                   |
|                                   |
|                                   |
|                                   |
|                                   |
| ▼未防だ」▼                            |
|                                   |
|                                   |
|                                   |
| お疲れ 様でした 「又」ボタンで両両を閉じてください        |
| の波れなでした。・ヘコハランで回回を闭してへたでい。        |
|                                   |
|                                   |
|                                   |
|                                   |
|                                   |
|                                   |
|                                   |
|                                   |
|                                   |
|                                   |
|                                   |
|                                   |
|                                   |
|                                   |
|                                   |
|                                   |
|                                   |
|                                   |
|                                   |
|                                   |
|                                   |
|                                   |
|                                   |
|                                   |
|                                   |
|                                   |
|                                   |
|                                   |
|                                   |

- 6. 「お取引先情報の登録・修正」をクリックします。
  - ※インターネットEDIシステムのみをご利用の取引先さまは、この手順は必要ありません。 手順11から引き続き接続試験を行ってください。

| SAGUTUUUTM - お取引た用ポータ<br>ファイル(F) 編集(F) 表示(A) お気に7                             | ル - Microsoft Internet Explorer<br>IN(A) ツール(T) ヘルプ(H)     |                                                   |
|-------------------------------------------------------------------------------|------------------------------------------------------------|---------------------------------------------------|
|                                                                               |                                                            |                                                   |
| アドレス(D) (色) https://www.procurement.k;                                        | vuden.co.jp/                                               | リンク                                               |
| 九州電力                                                                          | メッセージ:                                                     |                                                   |
| お取引先 専用                                                                       |                                                            |                                                   |
| ■取引業務<br>▲ EDI                                                                | 初めてご利用の方はマニュアルをご参照ください。                                    |                                                   |
| シリバースオークション                                                                   | 2012年07月17日 お取引先さまへのお願い                                    | ■マニュアル<br>□ マニュアルガイド                              |
| る取引先情報の                                                                       | 参 2012年07月12日 安全第一の徹底のお願いについて                              | <ul> <li>□ よくある質問</li> <li>□ WEB型EDI運用</li> </ul> |
| 資材電子取引申込                                                                      |                                                            | ■ マニュアル<br>■ EDI操作マニュア                            |
| ■リンク                                                                          |                                                            | □ リバースオークショ ☑                                     |
| 資材ヘルプデスク                                                                      |                                                            |                                                   |
|                                                                               | ・ トビックス                                                    |                                                   |
| ■お問い合わせ<br>受付時間 9:00~12:10                                                    | 2012年08月28日         安全確保の徹底と災害防止のお願いについて(第<br>60回夏季安全推進期間) | CT T                                              |
| 13:00~17:30<br>※土日祝日除く                                                        | 2012年08月27日 [お知らせとお願い]休憩時間(昼休み)の変更<br>について                 |                                                   |
| <b>S</b> 050-6620-2806                                                        | 2012年08月26日 セーフティネットとしての計画停電の準備につい                         | E 1                                               |
| 🛛 <u>s edi@kyuden.co.jp</u>                                                   | - て<br>2012年07月11日 「〒成24年度 夏季の軽装(クールビス)」の                  | C T S                                             |
| DocuWorks<br>Viewer Light                                                     | 実施について<br>■ 9019年06月90日 36日専業、ホロタ、新長の遠知かね続について             |                                                   |
| ダウンロードファイルをご覧いた<br>だくには、Docouttorksが必要です。<br>お持ちでない方は上のパナーより<br>ダウンロードしてください。 | <u>当社の個人情報の取扱いについて</u><br>このページに掲載しているあらゆる素材の無断複写・転載を禁じます。 |                                                   |
| ページが表示されました                                                                   |                                                            | 🔒 🔮 インターネット                                       |

「企業コード」、「ユーザ ID」、「パスワード」を入力し「ログイン」ボタンをクリックします。
 ※パスワードが分からない場合や、「ロックされました」と表示された場合は、本書末の「良くあるお問い合わせ」を参照下さい。

| ■ http://www.procurement.kyuden.co.jp - SAG011000M - b取引先用Web画面 - Microsoft Internet Explorer お取引先用WEBシステム         | 0                        |              |
|----------------------------------------------------------------------------------------------------|--------------------------|--------------|
| 企業コード<br>ユーザID<br>バスワード<br>「ビビン」<br>「セント」                                                                          |                          |              |
| パスワードが分からなくなった場合は資材ヘルブデスクへご連絡ください。<br>受付時間: 9:00〜12:10<br>電話番号:050-6820-2806<br>メール :s_edi@kyuden.co.jp<br>※土日祝日除く | <u>」</u> A 锻 <b>送过 ●</b> | Core<br>Jona |

8. 「登録エリア選択」画面が表示されれば、取引先管理システムの接続試験は終了です。 「ログアウト」をクリックします。

| 🧔   🗇 https://skkecssl.ky | uden.co.jp/sizai06/SAG011/SAG011000M.do       |                           |               |                |
|---------------------------|-----------------------------------------------|---------------------------|---------------|----------------|
| 取引先管理 😁                   | 登録エリア選択                                       |                           |               |                |
| ***                       | *****                                         |                           |               |                |
| お取引先名:                    |                                               |                           | 2024/04/19    | 00P0N          |
|                           |                                               |                           |               | ********       |
|                           |                                               |                           |               | <u>パスワード変更</u> |
|                           | 登録エリア(九州雷力)                                   | 取引窓口                      | <b>資材/</b> 燃料 |                |
|                           | ◆ 業務本部 資材調達                                   | 本社                        | 資材            |                |
|                           | 長崎                                            | 本社                        | 資材            |                |
|                           | 大分                                            | 本社                        | 資材            |                |
|                           | 宮崎                                            | 本社                        | 資材            |                |
|                           | <u>鹿児島</u>                                    | 本社                        | 資材            |                |
|                           |                                               |                           |               |                |
| 0                         | 登録共通情報(基本情報(1)・(2)※、財務<br>修正される場合は、◆マークの登録エリア | 6情報、許認可情報、認<br>を選択してください。 | 証情報)を         |                |
|                           | ※基本情報・・・商号、本社住所、代表者                           | 名など                       |               |                |
| 0                         | 登録エリア毎の個別情報(取引窓口情報※<br>を選択してください。             | )を修正される場合は、               | 、当該登録エリア      |                |
|                           | ※取引窓口情報・・・取引窓口事業所の代                           | 表者名、住所など                  |               |                |
|                           |                                               |                           |               |                |
|                           |                                               |                           |               |                |
|                           |                                               |                           |               |                |
|                           |                                               |                           |               |                |
|                           |                                               |                           |               |                |
|                           |                                               |                           |               |                |
|                           |                                               |                           |               |                |
|                           |                                               |                           |               |                |
|                           |                                               |                           |               |                |
|                           |                                               |                           |               |                |
|                           |                                               |                           |               |                |

9. ログアウトの確認メッセージが表示されます。 「OK」ボタンをクリックします。

| Microsoft Internet Explorer 🛛 🔀 |
|---------------------------------|
| ログアウトします。よろしいですか?               |
| OK キャンセル                        |

10. ウィンドウ右上の「×」ボタンをクリックします。

| 111999M - ログアウト - Microsoft Internet Explorer<br>た管理システム<br>                     |                                                                                                    |  |
|----------------------------------------------------------------------------------|----------------------------------------------------------------------------------------------------|--|
| 大管理システム<br>ジオフが完了いたしました。<br>変れ様でした。業務を続けるには「 <u>ログイン画面</u> 」から再認証を行ってください。       | GO11999M-ログアウト - Microsoft Internet Explorer                                                                                                    |  |
| た管理システム                                                                          |                                                                                                    |  |
| 大管理システム<br>ヴオフが完了いたしました。<br>愛れ様でした。業務を続けるには「 <u>ログイン画面</u> 」から再認証を行ってください。       |                                                                                                    |  |
| た管理システム<br>ガオフが完了いたしました。<br>愛れ様でした。業務を続けるには「 <u>ログイン画面</u> 」から再認証を行ってください。       |                                                                                                    |  |
| ガオフが完了いたしました。<br>ガオフが完了いたしました。<br>変れ様でした。業務を続けるには「 <u>ログイン画面</u> 」から再認証を行ってください。 |                                                                                                    |  |
| ジオフが完了いたしました。<br>変れ様でした。業務を続けるには「 <u>ログイン画面</u> 」から再認証を行ってください。                  | 先管理システム                                                                                                    |  |
| ラオフが完了いたしました。<br>また様でした。業務を続けるには「 <u>ログイン画面</u> 」から再認証を行ってください。                  |                                                                                                    |  |
| 変れ様でした。業務を続けるには「 <u>□ グイン画面</u> 」から再認証を行ってください。                                  | グオフが完了いたしました。                                                                                                    |  |
| 愛れ様でした。業務を続けるには「 <u>ログイン画面</u> 」から再認証を行ってください。                                   |                                                                                                    |  |
|                                                                                  | 疲れ様でした。業務を続けるには「 ログイン画面 」から再認証を行ってください。                                                                                                    |  |
|                                                                                  | Martin Concentration Control of Concentration Control Control Cont |  |
|                                                                                  |                                                                                                    |  |
|                                                                                  |                                                                                                    |  |
|                                                                                  |                                                                                                    |  |
|                                                                                  |                                                                                                    |  |
|                                                                                  |                                                                                                    |  |
|                                                                                  |                                                                                                    |  |
|                                                                                  |                                                                                                    |  |
|                                                                                  |                                                                                                    |  |
|                                                                                  |                                                                                                    |  |
|                                                                                  |                                                                                                    |  |
|                                                                                  |                                                                                                    |  |
|                                                                                  |                                                                                                    |  |
|                                                                                  |                                                                                                    |  |
|                                                                                  |                                                                                                    |  |
|                                                                                  |                                                                                                    |  |
|                                                                                  |                                                                                                    |  |
|                                                                                  |                                                                                                    |  |
|                                                                                  |                                                                                                    |  |
|                                                                                  |                                                                                                    |  |
|                                                                                  |                                                                                                    |  |
|                                                                                  |                                                                                                    |  |
|                                                                                  |                                                                                                    |  |

11. パソコンのデスクトップにある「電子契約保管」のショートカットアイコンをダブルクリックします。

※取引先管理システムのみをご利用の取引先さまは、この手順は必要ありません。 手順14から引き続き接続試験結果報告を行ってください。

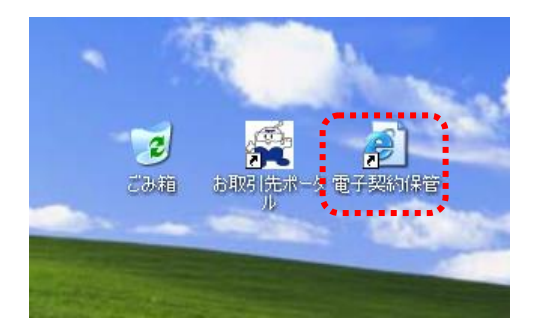

手順2と同様に電子証明書の選択画面が表示されますので、更新発行された新しい電子証明書を選択し、「OK」ボタンをクリックすると電子契約保管サービスのトップページが表示されます。

「ID」、「パスワード」を入力し「ログイン」をクリックします。

※パスワードが分からない場合は、本書末の「よくあるお問い合せ」を参照下さい。

| 叠電子契約保管サービス - Microsoft Internet Explorer                                                                                                    | ×                                                                                                    |
|----------------------------------------------------------------------------------------------------|----------------------------------------------------------------------------------------------------|
| ファイル(E) 編集(E) 表示(2) お気に入り(A) ツール(D) ヘルブ(H)                                                                                                    |                                                                                                    |
|                                                                                                    |                                                                                                    |
| アドレス型 🛃 https://www.e-hokan.com/login/                                                                                                    | 💌 🄁 移動                                                                                                    |
| 電子契約保管サービス<br>Electronical contract storage service                                                                                                    | ろ<br>お問い合わせ先 TEL:050-6620-2806<br>メール:spad@kyuden.co.jp<br>受付時間:午前.900~12:10 午後13:00~17:30<br>《土日:祝茶日及び12/29~1/3を取く)                                                                                                    |
| ご利用務別がとうございます。ユーザル・バスワードを入力後ロヴィンしてください。<br>電子契約保管サービスログイン                                                                                                    | トピックス(お知らせ) topics                                                                                                    |
| ユーザD (必須)<br>パスワード (必須)<br>客名が(スワード<br>K名/氏名)D<br>(特作服産保存に使用)<br>マニュアル・運用ガイド<br>ジステム利用可能時間<br>マニュアル・運用ガイド<br>ジステム利用可能時間<br>マニュアル・運用ガイド<br>ジャンコード<br>レージョンのの一切のないない。<br>レージョンのの一切のないない。<br>レージョンのの一切のの一切のの<br>に目前の「おきまの販売を<br>レージョンのの一切のの<br>に目前の「おきまの販売を<br>レージョンのの一切のの<br>とのの地からが高す。<br>おやきないないるいないで、<br>ない、<br>とのためにないたいためでは<br>ののがからが高す。<br>おやきないないためにないためでは<br>ののがからが高す。<br>おやきないないためにないためでは<br>のののからが高す。<br>おやきないないためにないためでは<br>ない、<br>とのためにはまたが、<br>したのので、<br>には、<br>したのので、<br>したのので、<br>し<br>し<br>したのので、<br>し<br>し<br>し<br>し<br>し<br>し<br>し<br>し<br>し<br>し<br>し<br>し | 2013/05/07<br>画面デザインの東夏等機能東更を打いました。詳しくは「電子契約保管サビ<br>スの機能実施についてりたりコー発売機能についてさご解除了さい。<br>国内2013/05/07<br>コレコー発売機能変更にないているご解じたい。<br>コレコー発売機能変更に伴いご利用の手引きさな定いたしましたので、あわせてご解<br>pyc / story<br>メンテナンス・障害情報 maintenance & info<br>メンテナンス・障害情報 maintenance & info |
|                                                                                                    | X                                                                                                    |

12. 下図の画面が表示されれば、電子契約保管サービスの接続試験は終了です。 「ログアウト」をクリックします。

| レス(D) ( e) https://www.e-hok | kan.com/ESU/ESSF01402F01/essf01402f01In                                                                                                    | idex                                                                                                    |                                                                                                    |
|------------------------------|----------------------------------------------------------------------------------------------------|----------------------------------------------------------------------------------------------------|----------------------------------------------------------------------------------------------------|
|                              | 電子契約保管步<br>Electronical contract stor                                                                                                    | <b>ナービス</b><br>age service 受付時間:<br>(<br>▲ ユーザ-: OBSテスト用(九電取引先1)&九電向け(テスト用) 2013年07月04日 15時34分に                                                                      | TEL:050-6620-2806<br>メール:sed@kyuden.co.jp<br>午前9:00-12:10 年後13:00-17:30<br>注日:祝祭日及び12/20-1(2巻1%)<br>ログイン <署名不可) 命ロジアウト |
|                              | 受託者メニュー                                                                                                    | 電子契約保管サービスへようこそ!                                                                                                    | ·····*                                                                                                    |
|                              | <ul> <li>押印:保管</li> <li>押印:济み契約書の閲覧</li> <li>:: <u>認知識の検索</u></li> <li>:: <u>2一寸環境設定</u></li> <li>:: <u>ユーザ環境設定</u></li> <li>:: <u>ホーム</u></li> </ul> | <ul> <li>契約書の模要</li> <li>受け取った評印時表契約書は5件あります。</li> <li>パスワードの状態</li> <li>パスワードの有効期限は2013年11月2日です。</li> <li>保管期限切れ間近契約書の概要</li> <li>当月に保管期限切れになる契約書はありません。</li> </ul> |                                                                                                    |
|                              | Version 1.0.1 (U)                                                                                                    | 次月には管部隊後がれになる後級が都はありません。<br>契約書の詳細は「保管博隊役切れ間近契約書一覧」を参照してください。                                                                                                    |                                                                                                    |

13. ウィンドウ中央の「閉じる」ボタンをクリックします。

| 🚰 電子契約保管サービス - Micros                   | oft Internet Explorer                                                                                                    | _ 8 × |  |  |  |  |
|-----------------------------------------|----------------------------------------------------------------------------------------------------|-------|--|--|--|--|
| ファイル(E) 編集(E) 表示(V) お                   | 気に入り仏 ツールロ ヘルグ山                                                                                                    |       |  |  |  |  |
| G → ② → ▲<br>戻る → ③<br>並<br>単     広 → ● | <ul> <li>         ごの</li> <li>         この</li> <li>         この</li> <li></li></ul> |       |  |  |  |  |
| アドレス(①) 🙋 https://www.e-hokan           | 7Fb2@ 👔 https://www.e-hoken.com/ESU/html/legout.html 💽 🎦 १९७१                                                                                                    |       |  |  |  |  |
|                                         | 日<br>電子契約保管サービス<br>Electronical contract storage service                                                                                                    | X     |  |  |  |  |
|                                         | <b>ログアウトしました</b><br>ご利用ありがとうございました。<br>閉じるボタンを押してこのウィンドウを閉じてください。                                                                                                    |       |  |  |  |  |
|                                         |                                                                                                    |       |  |  |  |  |

14. 接続試験完了報告を電子メールで送ります。

※この手順書をメールで受取られた場合は、同メールにて返信下さい。

宛先

s\_edi@kyuden.co.jp

- 書式
  - 〔件名〕

資材システム接続試験結果

- 〔内容〕
  - ・お取引先コード

(前手順のログイン画面で入力した企業コード「KYUDENxxxx00」の xxxx の部分です。
 数字4桁になります。)

- ・お取引先名
- ・ご担当者名
- ・ご連絡先
- 接続可否

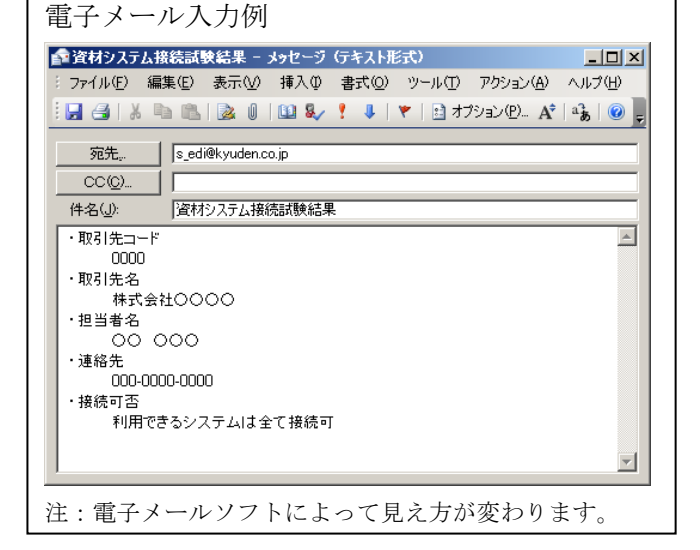

以上で接続試験は完了です。

## 【2. よくあるお問い合せ】

#### 1. クライアント証明書に何も表示されない

パソコンを新しくした、普段操作するパソコンとは異なるパソコンで接続試験をしているなどの場合、接続試験を行うパソコンに電子証明書をインストールする必要があります。

インストールの際には、三菱インフォメーションネットワークより発行された「証明書ダウンロードサーバ接続用ユーザ ID・パスワード(ユーザ PIN)情報」が必要です。三菱電機インフォメーションネットワークより書留で郵送されておりますので、ご確認下さい。

同通知書の中央に記載のあるURL ヘアクセスし、証明書をダウンロードした後、ダウンロードした アイコンをダブルクリックするとインストールが始まります。

メッセージに従ってインストールを行ってください。

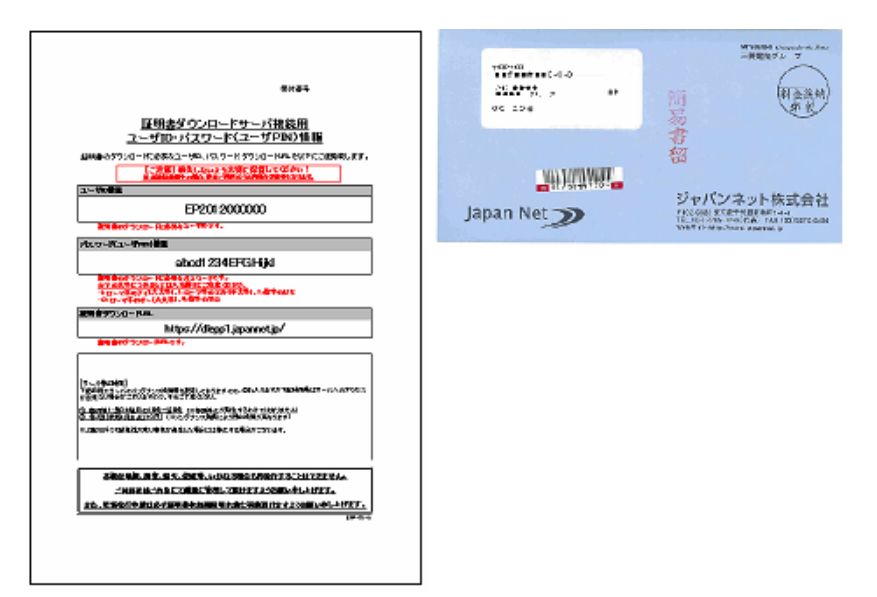

図:「証明書ダウンロードサーバ接続用ユーザ ID・パスワード(ユーザ PIN)情報」と、書留の封筒

#### 2.「お取引先ポータルにログインできない」

九電資材調達システムのログイン画面で、ID やパスワードがわからなくなってしまった場合や「ロックされました」と表示された場合は、九州電力より発行された「『お取引先ポータル』ID・パスワード通知書」を参照下さい。

上記で解決しない場合は、資材ヘルプデスク(TEL:092-982-3831)へご連絡ください。

#### 3.「電子契約保管サービスにログインできない」

電子契約保管サービスのログイン画面で、ID やパスワードがわからなくなってしまった場合や「ロックされました」と表示された場合は、九州電力より発行された「『電子契約保管』ID・パスワード通知書」を参照下さい。

上記で解決しない場合は、資材ヘルプデスク(TEL:092-982-3831)へご連絡ください。

### 3. 「お取引先ポータル」または「電子契約保管サービス」が開かない

電子契約保管サービスのログイン画面で、ID やパスワードがわからなくなってしまった場合や「ロックされました」と表示された場合は、九州電力より発行された「『パスワード通知書」を参照下さい。

| 〈株〉                              | 平成26年8月15日<br>御中                                                              | 平成26年8月15日                                                                                        |
|----------------------------------|-------------------------------------------------------------------------------|---------------------------------------------------------------------------------------------------|
|                                  | 九 州 電 力 株 式 会 社<br>業務本部姿材管理グループ                                               | 九 州 電 力 株 式 会 社<br>業務本部交付管理グループ                                                                   |
| 『お                               | 取引先ポータル』ID・パスワード通知書                                                           | 『電子契約保管サーどス』 ログイン用ID・パスワード通知書                                                                     |
|                                  | ログイン情報                                                                        | ログイン用 ID グループID                                                                                   |
| 正美コード                            |                                                                               |                                                                                                   |
| パスワード                            |                                                                               | URL https://www.e-hokan.com/login/                                                                |
| URL                              | bt tos://www.ore ouren ent. lovalen.co. Jo                                    |                                                                                                   |
| 英数字等の判別は                         | t下記凡例をご参照下さい。                                                                 | (凡例)                                                                                              |
| (凡物)<br>ABCD1<br>abcd<br>1 2 3   | EFGHIJKLMNOPORSTUVWXYZ<br>efghijklanopqrstuvwxyz<br>3 4 5 6 7 8 9 0 . , : / @ | ABCDEFGHIJKLMNOPQRSTUVWXYZ<br>abcdefghijklmnopqrstuvwxyz<br>1 2 3 4 5 6 7 8 9 0 . , : / @         |
| 上記『ログイン博<br>必ず必要な情報と<br>に保管していたた | 9戦』につきましては、弊社ジステムをご利用されろうえで<br>なりますので、本書につきましては、紛失しないよう大切<br>さきすようお願い吹します。    | 上記『ログイン情報』につきましては、弊社システムをご利用されるうえで<br>必ず必要な情報となりますので、本書につきましては、紛失しないよう大切<br>に保管していただきますようお願い欲します。 |
|                                  | (お問合 世先〕<br>波材 ヘルプデスク<br>TEL 050-6620-2806<br>E-Mbil s_edi6Kyuden.co.jp       | (お問合せ先)<br>逆材 ペルブデスク<br>TEL 05-0620-2306<br>E-Maii s_edi@kyuden.co.jp                             |

「『お取引先ポータル』ID・パスワード通知書」と、「『電子契約保管』ID・パスワード通知書」

図:

 $12 \ / \ 12$